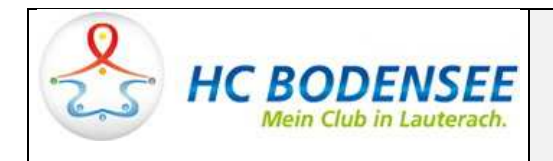

## Vorbereitung und Benutzung von HVW SpielberichtOnline SBO für Trainer

Mit Beginn der Saison 2014/15 wurde in allen Meisterschaftsligen des HVW und VHV auf **SpielberichtOnline SBO** verpflichtend umgestellt. D.h. es werden keine Spielberichte mehr ausgefüllt und Ergebnisse übermittelt, alles wird online erfasst und übertragen.

Wichtig ist dabei anzumerken, das neben dem HVW nun auch im VHV nur mit dieser SBO Version gearbeitet wird, was im VHV ab der U12 auch einen gültigen HVW Pass voraussetzt! **Es ist nur mehr der HVW Spielpass maßgebend!** Voraussetzung bleibt ein gültige ÖHB Spielerpass!

Das SBO erfordert eine **Vorbereitung**, welche bereits am Vorabend zum Spiel erledigt werden kann. Es wird der Kader für das jeweilige Spiel bestimmt und evtl. bereits Trikotnummern (sofern bekannt) eingegeben. Dies erleichtert/beschleunigt die Spielereingabe vor dem Spiel am Schiedsgericht erheblich!

Bei **Auswärtsspielen** muss der jeweilige **PIN Nummer** am Schiedsgericht <u>eingeben werden</u>, damit der Kader geladen werden kann. Ohne PIN kann das Spiel nicht geladen werden!

Bei Heimspielen müssen zusätzlich alle Spiele vom HVW Server entsprechend geladen werden und eine Infrastruktur (Laptops, WLAN) zur Verfügung gestellt werden!

Dzt. PIN für <u>alle</u> Mannschaften des HC Bodensee: 201617

Vorbereitung: Login auf HVW Seite, z.B. via HCB Homepage unter Spielergebnisse:

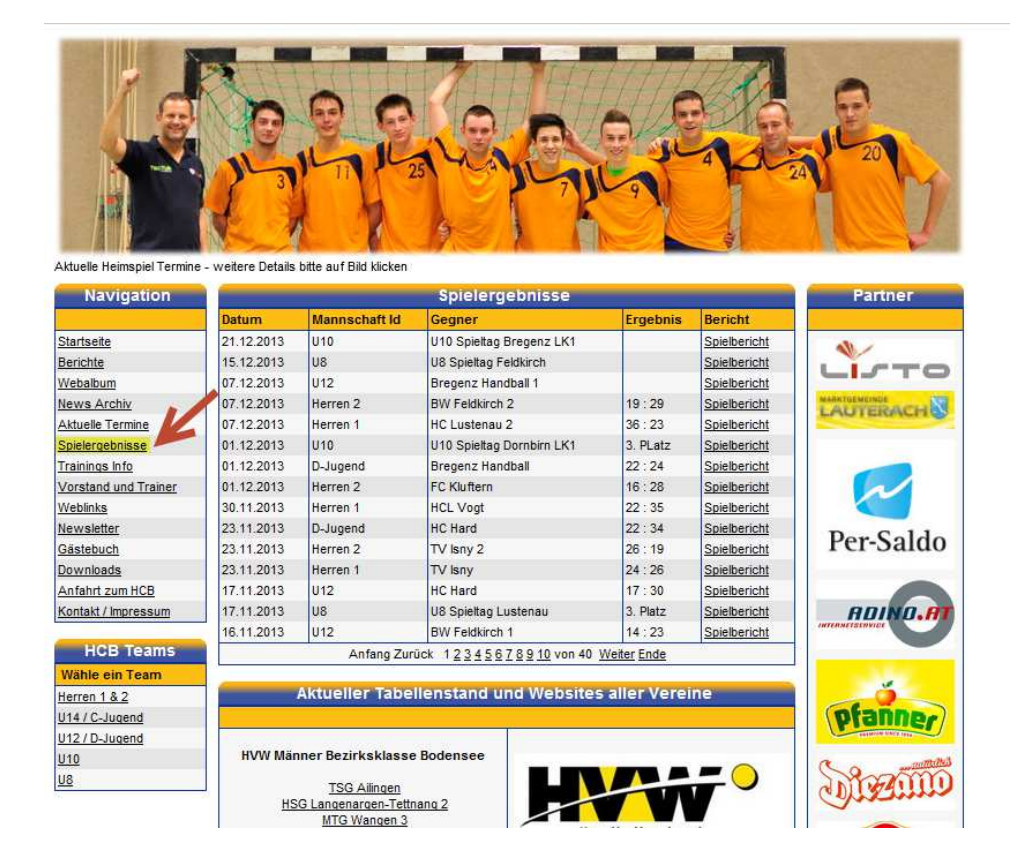

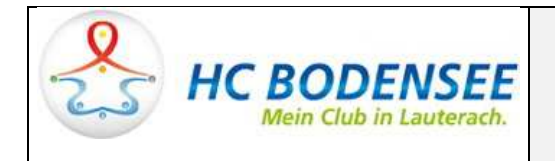

Einfach Weblink zu einer HVW Tabellenstand Seite eines beliebigen Teams klicken:

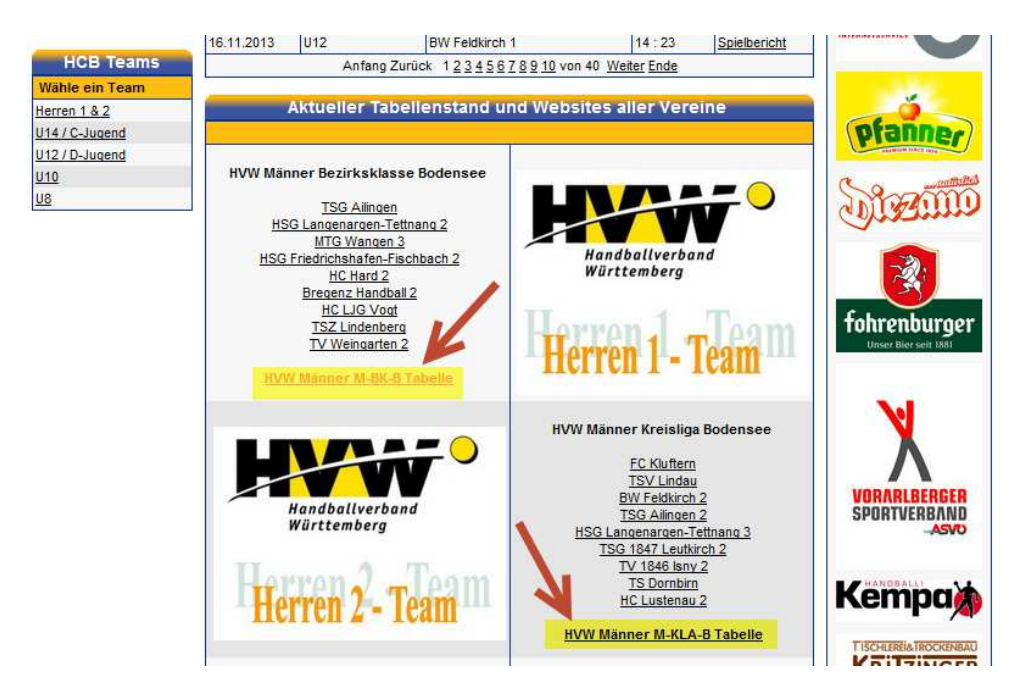

Auf dieser HVW Seite Login auswählen:

|                                 |           |               |                                                                               | 1           |                          |             | 1           | an                | and               | Württemberg                             |       |
|---------------------------------|-----------|---------------|-------------------------------------------------------------------------------|-------------|--------------------------|-------------|-------------|-------------------|-------------------|-----------------------------------------|-------|
|                                 |           |               |                                                                               |             |                          |             |             | GI                | <b>Iba</b>        | Verband wählen                          |       |
| Handballverband<br>Wärttemberg  |           |               |                                                                               | K           |                          |             | 2           |                   |                   | Bezirk wählen                           |       |
| ktuell Spielbetrieb Aus-/       | Fortbildu | ung Verba     | nd Service Handballminister                                                   | Login       |                          |             |             | _                 | _                 | E                                       | Diuck |
|                                 |           |               |                                                                               | 10- 11-     |                          | _           | _           |                   | 1001              | Suche                                   |       |
| Igeonisse/Tabellen              | 1         | Anzeige       | Bereich                                                                       | Vereins     | Vereins-Nr.: Hallen-Nr.: |             |             | en-Nr.:           |                   | Los                                     |       |
| urniere und Freundschaftsspiele | Nur ak    | tuelle Spiele | rück Bundesligs 💽 Los                                                         |             |                          | 5 2         |             |                   | Los 2             |                                         |       |
| änner und Frauen                |           |               | Bodensee-D                                                                    | onau        |                          |             |             |                   |                   |                                         |       |
| igend                           |           | Männe         | er Bezirksklasse Bodensee                                                     | - Hallenru  | Inde                     | 2           | 014         | /2015             |                   | Zum Starterpak                          | et    |
| chiedsrichter                   |           |               | Althueller Tehall                                                             | anatanal    |                          |             |             |                   |                   |                                         |       |
| wnloads                         |           |               | Aktueller Tabel                                                               | enstand     |                          |             |             |                   |                   | im dienst                               | 1     |
| deos HVW-Vereine                | Platz     | Mannso        | haft                                                                          | Spiele      | S                        | U           | N           | Tore              | Punkte            | des                                     | 1     |
|                                 | 1         |               | TSZ Lindenberg                                                                | 0           | 0                        | 0           | 0           | 0:0               | 0:0               | Spiers                                  |       |
|                                 |           | 3             | HC LJG Vogt                                                                   | 0           | 0                        | 0           | 0           | 0:0               | 0:0               |                                         |       |
|                                 |           | \$            | TV Weingarten Handball 2                                                      | 0           | 0                        | 0           | 0           | 0:0               | 0:0               |                                         |       |
|                                 |           |               | Bregenz Handball 2                                                            | 0           | 0                        | 0           | 0           | 0:0               | 0:0               | 📥 🔔 👘                                   |       |
|                                 |           | ъ             | HC Bodensee                                                                   | 0           | 0                        | 0           | 0           | 0:0               | 0:0               | Sparkass                                | e     |
|                                 |           | (TR)          | TIC DOUCHSEE                                                                  |             |                          |             |             |                   |                   |                                         |       |
|                                 |           |               | Alpla HC Hard 2                                                               | 0           | 0                        | 0           | 0           | 0:0               | 0:0               |                                         |       |
|                                 |           | •             | Alpla HC Hard 2<br>TSG Allingen                                               | 0           | 0<br>0                   | 0<br>0      | 0<br>0      | 0:0<br>0:0        | 0:0               | 101                                     |       |
|                                 |           | •             | Alpla HC Hard 2<br>TSG Allingen<br>HSG Langenargen-Tettnang 2                 | 0<br>0<br>0 | 0<br>0<br>0              | 0<br>0<br>0 | 0<br>0<br>0 | 0:0<br>0:0<br>0:0 | 0:0<br>0:0<br>0:0 | A⊚K                                     |       |
|                                 |           | 2             | Alpla HC Hard 2<br>TSG Allingen<br>HSG Langenargen-Tettnang 2<br>MTG Wangen 3 | 0<br>0<br>0 | 0<br>0<br>0              | 0<br>0<br>0 | 0<br>0<br>0 | 0:0<br>0:0<br>0:0 | 0:0<br>0:0<br>0:0 | A Contraction K<br>Die Gesundheitskasse |       |

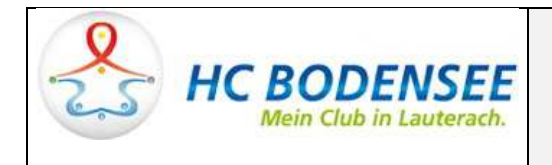

## Am HVW Anmeldeschirm mit folgenden Daten anmelden:

|                 | Benutzername:                                               | v_346_trainer                                             |  |
|-----------------|-------------------------------------------------------------|-----------------------------------------------------------|--|
|                 | Password:                                                   | 201617                                                    |  |
|                 |                                                             |                                                           |  |
|                 |                                                             |                                                           |  |
| Handballverband |                                                             |                                                           |  |
|                 |                                                             |                                                           |  |
|                 | <u>Annezzen</u> (Anderstatien (Anderstatien (Enderstatien)) |                                                           |  |
|                 |                                                             | Bereits registrierte Benutzer können sich hier anmelden   |  |
|                 |                                                             | Benutzername: v_346_trainer                               |  |
|                 |                                                             | Passwort:                                                 |  |
|                 |                                                             | Anmelden                                                  |  |
|                 |                                                             | Sie haben noch keinen Zugang?                             |  |
|                 |                                                             | Dann benutzen Sie bitte den Menüpunkt Registrieren.       |  |
|                 |                                                             | Zugangspasswort vergessen?                                |  |
|                 |                                                             | Dann benutzen Sie bitte den Menüpunkt Passwort vergessen. |  |

Bei erfolgreicher Anmeldung erscheint folgende Begrüßung, auf diesem Schirm unter Menü Spielbericht Online auf **Mannschaftsverwaltung** klicken:

| Handballverband<br>Wärttemberg          |                                                                                                    |  |  |  |  |  |  |
|-----------------------------------------|----------------------------------------------------------------------------------------------------|--|--|--|--|--|--|
|                                         |                                                                                                    |  |  |  |  |  |  |
| _PERSONLICHE DATEN VON<br>v 346 trainer | Halio Trainer HC Bodensee (V_346_trainer)                                                                                                    |  |  |  |  |  |  |
| ANZEIGEN                                | Sie waren letztmals am 25.08.2014 um 18:18 h angemeldet                                                                                                    |  |  |  |  |  |  |
| _ÄNDERN                                 | Achtung                                                                                                    |  |  |  |  |  |  |
| _PASSWORT ÄNDERN                        | Sie können noch keine Frrehnisse nar SMS melden da Sie sich noch kein SMS-Passwort verrehen hahen                                                                                                    |  |  |  |  |  |  |
| _SMS-ERGEBNISMELDUNG                    | Um sich ein SMS-Passwortzu vergeben, benutzen ist bilt ein linken Menü den Schalter Passwort vergeben im Bereich 'SMS-Ergebnismeldung'.                                                                                                    |  |  |  |  |  |  |
| _INFORMATIONEN                          | Achtung ** NEWS **                                                                                                    |  |  |  |  |  |  |
| _PASSWORT VERGEBEN                      | Achtung News                                                                                                    |  |  |  |  |  |  |
| BÖRSEN                                  |                                                                                                    |  |  |  |  |  |  |
| SPIELER/TRAINER/VEREIN                  |                                                                                                    |  |  |  |  |  |  |
| _SPIELBERICHT ONLINE                    | Hallo Schiedsrichter und Onlinespielplaner                                                                                                    |  |  |  |  |  |  |
| _MANNSCHAFTSVERWALTUNG                  | . Ditte sight des uns lights interest Functions 6 unsumdand de uns discourse sight a Function sight terrest interest ed unsudan                                                                                                    |  |  |  |  |  |  |
| _RECHTEVERWALTUNG                       | <ul> <li>Dite minuter veraleten menter captorer o verwenden, da von diesen einige vonstorer nicht ober veraleten werden.</li> <li>Alle alternativer Browser anneheben wir den aktuellen Einferz der auch auf älteren Winderschaftensetzensen versiehet werden konn.</li> </ul> |  |  |  |  |  |  |
|                                         | Download-Link zur aktuellen Windows-Version: Download-Seite Firefox                                                                                                    |  |  |  |  |  |  |
|                                         | Bei Fragen oder Problemen einfach Mail an:                                                                                                    |  |  |  |  |  |  |
|                                         | technik@handballbw.de                                                                                                    |  |  |  |  |  |  |
|                                         | MfG<br>WWW-Team                                                                                                    |  |  |  |  |  |  |

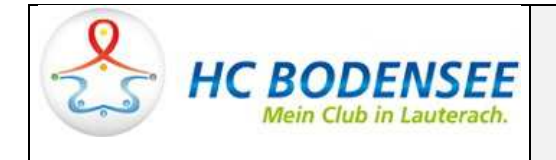

Damit gelangt man nun zur Mannschaftsverwaltung des HC Bodensee.

Anmerkung: dzt. werden noch alle Mannschaften angezeigt!

Aus der **Mannschaftsbezeichnung** sollte klar hervorgehen um welche Liga (HVW/VHV) und welche Mannshaft es sich handelt.

## Bitte **niemals** Löschen verwenden!!!

Zur Vorbereitung für das Spiel und der Kadereingabe auf Detail klicken.

Unter **Spielberichte** werden nach jedem Spiel die online Spielberichte von abgeschlossenen Spielen zu sehen sein. Es werden nur die Spielberichte mit eigener Beteiligung angezeigt.

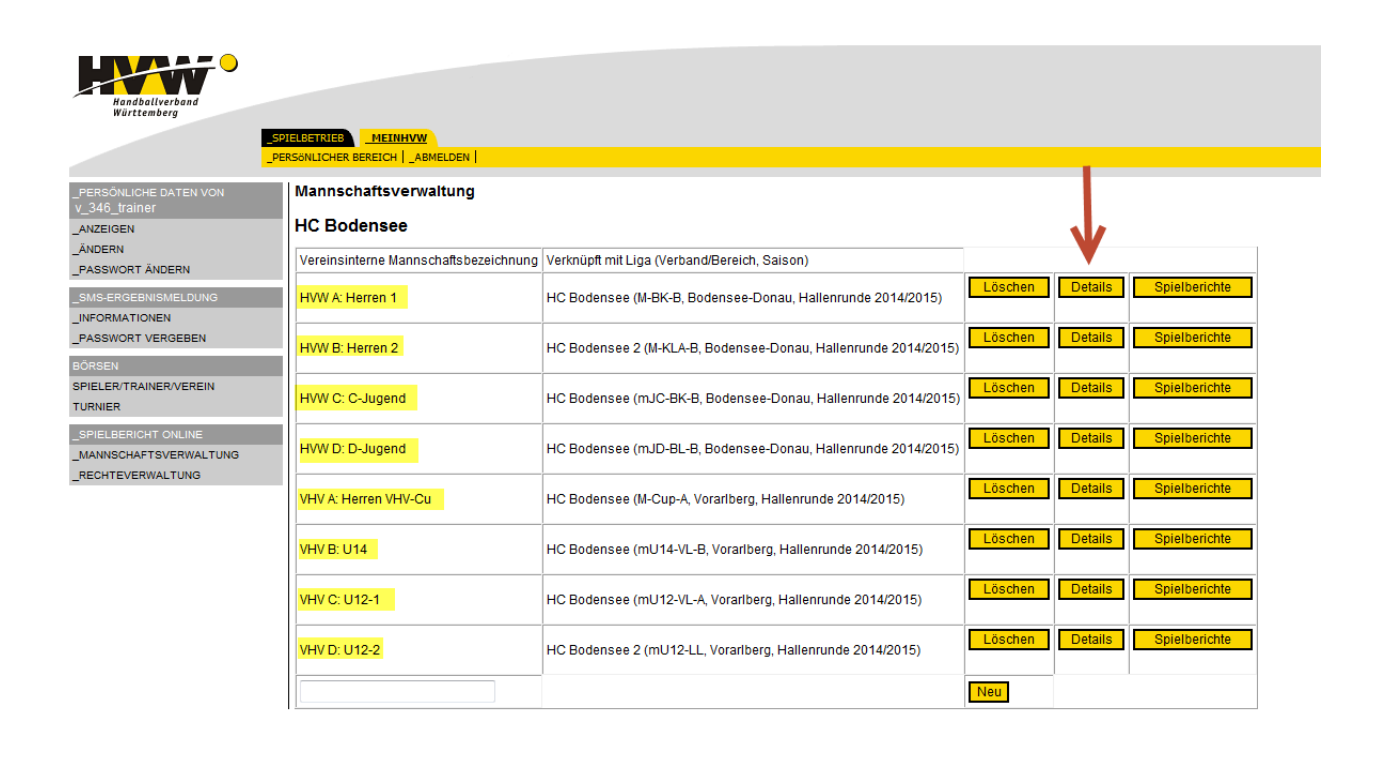

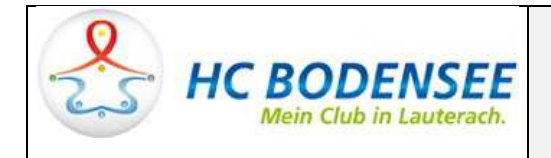

Hat man die richtige Mannschaft ausgewählt, werden nun der Kader und die Offiziellen für das Spiel bestimmt und evtl. bereits bekannte Trikotnummern eingegeben.

Alle diese Eingaben werden dann beim Laden des Spieles und Eingabe des jeweiligen PIN's automatisch geladen und müssen nur mehr <u>bestätigt bzw. ergänzt</u> oder korrigiert werden!

Offizielle: den MV bzw. etwaige weitere Offizielle eintragen (sofern bekannt)

**Spieler**: in der Spielerliste ist der <u>gesamte Kader</u>, d.h. alle dem Alter entsprechend möglichen und gemeldeten Spieler ersichtlich! Hier sollten durch "setzen eines Haken" alle Spieler ausgewählt werden, welche in Frage kommen können und im SBO für eine <u>vorläufige Mannschaftsaufstellung</u> in Frage kommen.

Vorläufige Mannschaftsaufstellung für SBO: hier werden alle für das Spiel eingesetzten Spieler definiert und, falls bekannt, schon eine Trikotnummer eingetragen. Durch "setzen eines Haken" wird der Spieler *aktiv* in den SBO übernommen, wo kein Haken gesetzt ist wird der Spieler als *passiv* in den SBO übernommen, d.h. er kann dann zu Beginne des Spieles aktiviert werden, wenn z.B. nicht sicher, ob er spielen kann.

**Anmerkung**: wie angeführt können natürlich alle Angaben vor Spielbeginn am Schiedsgericht korrigiert werden, neue Spieler dazugetan werden etc., aber dies ist mitunter kompliziert und muss alles am PC online vom Trainer gemacht werden! <u>D.h. bessere Vorbereitung bedeutet weniger</u> <u>Stress am Schiedsgericht vor dem Spiel!</u>

| Handballverband<br>Württemberg              | ELBETRIEB MEI<br>RSönlicher Bereich      | NHVW<br>1   _ABMELDEN | 1             |               |                  |                       |                    |                                 |  |  |
|---------------------------------------------|------------------------------------------|-----------------------|---------------|---------------|------------------|-----------------------|--------------------|---------------------------------|--|--|
| _PERSÖNLICHE DATEN VON<br>V_346_trainer     | VHV A: Herrer<br>Allgemeine D            | n VHV-Cu<br>aten      |               |               |                  |                       |                    |                                 |  |  |
| _ANZEIGEN<br>_ÄNDERN<br>PASSWORT ÄNDERN     |                                          |                       |               |               |                  |                       |                    | Zurück zur Mannschaftsübersicht |  |  |
| -<br>SMS-ERGEBNISMELDUNG                    | Beschreibung                             |                       |               | VHV A: Herren | VHV-Cu           |                       |                    | Ändern                          |  |  |
| _INFORMATIONEN                              | Mannschafts-PI                           | N                     |               | 6923          |                  |                       |                    | Āndern                          |  |  |
| _PASSWORT VERGEBEN                          | Zuordnung zur Mannschaft im Spielbetrieb |                       |               | HC Bodensee   | (M-Cup-A, Vorarl | berg, Hallenrund      | e 2014/2015)       | Mannschaft verknüpfen           |  |  |
| BÖRSEN<br>SPIELER/TRAINER/VEREIN<br>TURNIER | Offizielle                               |                       |               |               |                  |                       |                    |                                 |  |  |
| _SPIELBERICHT ONLINE                        |                                          |                       | Vorname N     | lachname      |                  |                       |                    |                                 |  |  |
| _MANNSCHAFTSVERWALTUNG                      | Mannschaftsver:                          | antwortlicher         | Tamas S       | szucs         |                  |                       |                    |                                 |  |  |
| _RECHTEVERWALTONG                           | Offizieller 3                            |                       |               |               |                  |                       |                    |                                 |  |  |
|                                             | Offizieller 4                            |                       | Ändern        | <b>←</b>      | vor              | den Spiel             |                    |                                 |  |  |
|                                             | Spieler<br>Spielerliste                  | - chaffe aufota       | llung für SBO | Ándern Ándern | ¢ (              | Gesamter<br>or den Sj | Kader<br>Diel (Voi | rtag)                           |  |  |
|                                             | ODO (Tribat No)                          | Nashaama              |               |               | Varia            | D                     |                    |                                 |  |  |
|                                             | SBO (THKO(-NF)                           | Armellini             | Claudio       | 27.02.1002    | Verein           | 2002002055            |                    |                                 |  |  |
|                                             |                                          | Brunner               | Stefan        | 04.04.1993    | HC Bodensee      | 1006160               |                    |                                 |  |  |
|                                             |                                          | Gorbach               | Ingo          | 10 10 1994    | HC Bodensee      | 100636                |                    |                                 |  |  |
|                                             |                                          |                       | ingo          | 10.10.1334    |                  |                       |                    |                                 |  |  |